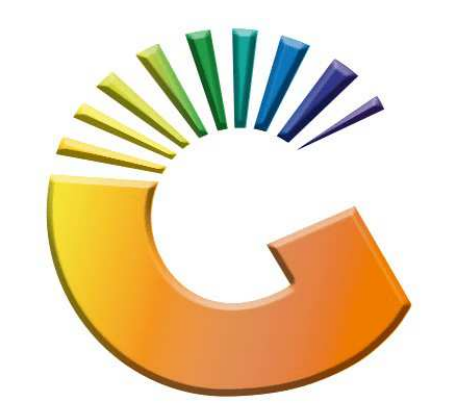

## GENESIS

## How to Guide Till Administration

MRJ Consultants 37 Weavind Ave, Eldoraigne, Centurion, 0157 Tel: (012) 654 0300 Mail: <u>helpdesk@mrj.co.za</u>

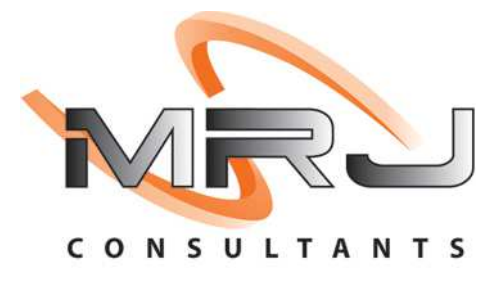

## 1. **Open** Genesis Menu.

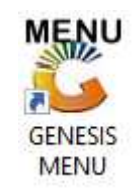

## 2. Type User code and Password.

| Select Company | BLUE BOTTLE LIQUOR SIMULAT | ION               |
|----------------|----------------------------|-------------------|
|                | User Code<br>Password      |                   |
| GENES          | S <u>ancel</u>             | 🥝 ок              |
| CMN999         | GENESIS Main Module        | Version : 10.33.5 |

3. Open Till Module from the Main menu.

| ESIS:       | : Main Menu   |           |             |            |                |          |             |                   |                 |                   |     |            |  |
|-------------|---------------|-----------|-------------|------------|----------------|----------|-------------|-------------------|-----------------|-------------------|-----|------------|--|
|             | 4             | 8         | -           |            | Ţ              | M        |             |                   | ×               |                   | X   | <b>B</b> u |  |
| Till Module | Stock Control | Creditors | Debtors     | Purchasing | Point of Sale  | Reports  | Cash Office | General<br>Ledger | System Utilites | Empties<br>Return | FIX | Setup      |  |
| 2020/11/05  | 10:43:33      |           | User: JOANA | Vers       | sion : 9.32.31 | Period : | 202011 Dat  | abase : GEN       | SIS-SIMULATIO   | N                 |     | _          |  |

4. Once opened you will be prompted to the below, **Click on Till Administration**.

| SALES            | RETURNS                       | PAYMENTS             |
|------------------|-------------------------------|----------------------|
| CASH SALES       | F4 CASH RETURNS               | F6 PAYMENTS, REFUNDS |
| DEB. CASH SALES  |                               |                      |
| F3 ACCOUNT SALES | ACCOUNT RETORNS               | VOUCHERS             |
| LAYBYES          | ORDERS                        | CASH-UP              |
| F9 LAYBYES       | ORDER/QUOTES &<br>DISPATCHING | CASHUP AND REPORTS   |

5. Once opened you will see the Till administration menu, we will be going through each option and what they do.

| I III Administra                                                                                        | tion                             |
|----------------------------------------------------------------------------------------------------|----------------------------------|
| Document Utili                                                                                          | ties                             |
| E2 Document Utilities                                                                                   | Local Document Numering          |
| Air-Time Voucher Reprints                                                                               |                                  |
|                                                                                                    |                                  |
|                                                                                                    |                                  |
| System Utiliti                                                                                          | es                               |
| System Utiliti <sup>[8]</sup> Parameters & Access Codes                                                 | es                               |
| System Utiliti           F8         Parameters & Access Codes           F9         Card Device Settings | es<br>Local Database Maintenance |

6. In the document utilities you will see all documents that have been processed during the day. Here you have the option to Re-Print the document

If there is any errors during a sale you can Sync to Server from here as well.

| 👸 Re-Print Loca | Document   |            |           |              |              |         |              | -00                       | ×                                                                                                    |
|-----------------|------------|------------|-----------|--------------|--------------|---------|--------------|---------------------------|----------------------------------------------------------------------------------------------------|
| Status Till No. | Server Dat | Server Tim | ТхТр      | Doc.No.      | Date         | Account | Debtors Name | Total Incl.               |                                                                                                    |
| ✓ 110           | 2021/12/20 | 08:42:22   | DEBQOT    | 11040100013  | 2021/12/20   | ALEX    | alex test    | 297.64                    | Dptions 🛛 🛠                                                                                                    |
| 110             | 2021/12/20 | 10:47:00   | DEBSOR    | 11040200017  | 2021/12/20   | ALEX    | alex test    | 297.64                    | 500 mar                                                                                                    |
|                 |            |            |           |              |              |         |              |                           | Functions         Print         Print         Sync to Server         Search         Search         Restore Grid         Restore Grid         Restore Grid         Print         Bottom         Switch DB Serv |
| 10001004        |            |            |           |              |              |         |              |                           |                                                                                                    |
| VIILL801        |            | R          | e-Print a | ocument from | the Local Da | tabase  | lc           | tri-DJ - Database : LOCAL |                                                                                                    |

7. Below is what the print-out looks like when selecting the document.

|                                                                                                    | B                                 |                        | SIMULA<br>110 Kenneth<br>Greenhills<br>Randfontein<br>Telephone<br>Reg.No<br>E-Mail | TION<br>Road<br>0881 017 448<br>2021/01574/17<br>sales@simulation.com         | Fax No.:<br>VAT No.: 4900512                                                       | 24511           |  |  |  |
|----------------------------------------------------------------------------------------------------|-----------------------------------|------------------------|-------------------------------------------------------------------------------------|-------------------------------------------------------------------------------|------------------------------------------------------------------------------------|-----------------|--|--|--|
| ALEX<br>Telephone<br>VAT No.                                                                                                    | - alex test                       | Customer Acc.No : ALEX |                                                                                     | Document No<br>Document Dat<br>Customer Referenc<br>Ordered B<br>Delivery Dat | <ul> <li>11040100013</li> <li>2021/12/20</li> <li>y</li> <li>2021/12/20</li> </ul> |                 |  |  |  |
| VAT Ind.         INCLUSIVE         Page Number         1           THIS QUOTATION IS ONLY VALID IF IT IS SIGNED BY AN AUTHORISED MANAGER AND / OR IS ACCOMPANIED BY A COMPANY STAMP.         THIS QUOATION IS VALID FOR 7 DAYS ONLY. |                                   |                        |                                                                                     |                                                                               |                                                                                    |                 |  |  |  |
| Stock Code<br>11698-001                                                                                                    | Description<br>031 Vodka 750ml X1 |                        | Quant<br>1                                                                          | ity Price<br>.00 297.84                                                       | V.A.T<br>38.82                                                                     | TOTAL<br>297.64 |  |  |  |

| amount is due unconditionally and that it is payable in full<br>on delivery.<br>BANKING DETAILS: Joana's BANK, BRANCH: Any Branch<br>XXXXXX, ACC NO: 123125 XXX XXX XXXX<br>Signat | 297.64 |
|----------------------------------------------------------------------------------------------------|--------|
| BANKING DETALS: Joana's BANK, BRANCH: Any Branon<br>XXXXXX, ACC NO: 123125 XXX XXX XXXX<br>Signat                                                                                  |        |

8. The below image is what it looks like when you select the sync to server option.

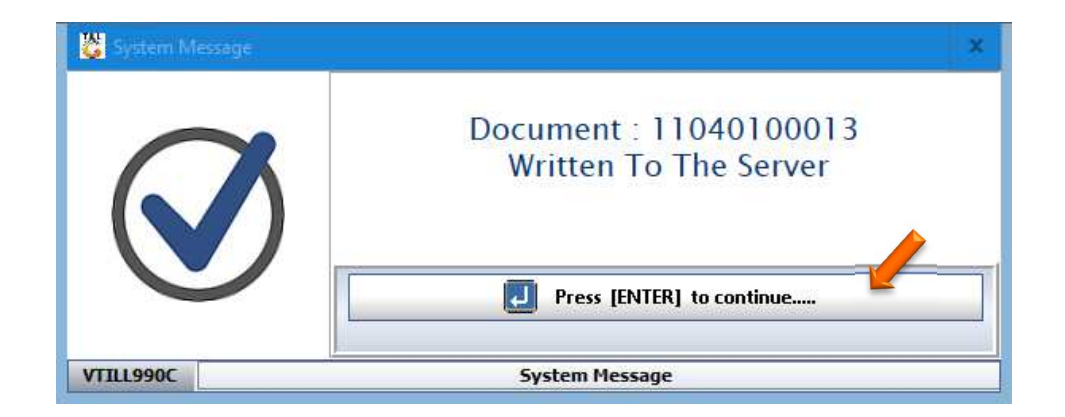

9. Under local Document Numbering this will give you an indication of where the documents numbering is currently at. This is for Administrator users only and cannot be seen by anyone.

| Image: System Utilities         Image: System Utilities         System Utilities         Image: System Utilities         Image: System Utilities                                                                                                    |        |
|----------------------------------------------------------------------------------------------------|--------|
| Image: Stream of the stream of the stream |        |
| Air-Time Voucher Reprints         System Utilities         Image: System Utilities         Image: System Utilities <th>mering</th>                                                                                                    | mering |
| System Utilities         Image: Card Device Settings       Image: Card Device Settings         Image: Card Device Settings       Image: Card Device Settings         Image: Card Device Settings       Image: Card Device                                                                                                    |        |
| Image: String string string |        |
| Image: Card Device Settings       Image: Card Database Maintee         Image: Card Device Settings       Image: Card Database Maintee         Image: Card Device Settings       Image: Card Database Maintee         Image: Card Device Settings       Image: Card Database Maintee         Image: Card Device Settings       Image: Card Database Maintee         Image: Card Device Settings       Image: Card Database Maintee         Image: Card Database Maintee       Image: Card Database Maintee         Image: Card Database Maintee       Image: Card Database Maintee         Image: Card Database Maintee       Image: Card Database Maintee         Image: Card Database Maintee       Image: Card Database Maintee         Image: Card Database Maintee       Image: Card Database Maintee         Image: Card Database Maintee       Image: Card Database Maintee         Image: Card Database Maintee       Image: Card Database Maintee         Image: Card Database Maintee       Image: Card Database Maintee         Image: Card Database Maintee       Image: Card Database Maintee         Image: Card Database Maintee       Image: Card Database Maintee         Image: Card Database Maintee       Image: Card Database Maintee         Image: Card Database Maintee       Image: Card Database Maintee         Image: Card Database Maintee       Image: Card Database Maintee <tr< td=""><td></td></tr<>                                                                                                    |        |
| EXIT from Administration         TTILL800       Till Administration Menu         Local Document Numbering       Image: Constraint of the second second se                                                                       | nance  |
| TILL800     Till Administration Menu       Local Document Numbering     –       Iodule Coc     Transaction Tyy       Number Sequenc:     –                                                                                                    |        |
| Local Document Numbering                                                                                                    |        |
| Local Document Numbering                                                                                                    |        |
| Image: Constraint of the section of the section o  | ⊐ ×    |
| .G                                                                                                    |        |
| DS POSTIL -9999817<br>JR PURORD -9999969<br>TK STKGRV -9999925<br>TK STKRTD -9999988<br>TK STKRTN -999998<br>EXI -9999998                                                                                                    | ions × |
| JR PURORD -9999969<br>TK STKGRV -9999925<br>TK STKRTD -9999988<br>TK STKRTN -9999998<br>Exit                                                                                                    |        |
| TK STKRV -9999925<br>TK STKRTD -999998<br>TK STKRTN -999998<br>EX STKRTN -9999998                                                                                                    |        |
| IK STKRTD -999998<br>IK STKRTN -9999998                                                                                                    | ate    |
| rk  STKRTN   -9999998                                                                                                    | te     |
|                                                                                                    |        |
|                                                                                                    |        |

10. Under airtime voucher reprints here you can select the voucher that needs reprinting, for e.g., when you run out of paper and need to reprint the voucher you can reprint it from here.

|                               | Document Utilities      |
|-------------------------------|-------------------------|
| 2 Document Utilities          | Local Document Numering |
| 4 Air-Time Voucher R          | Reprints                |
|                               |                         |
|                               | System Utilities        |
| <b>F8</b> Parameters & Access | System Utilities        |

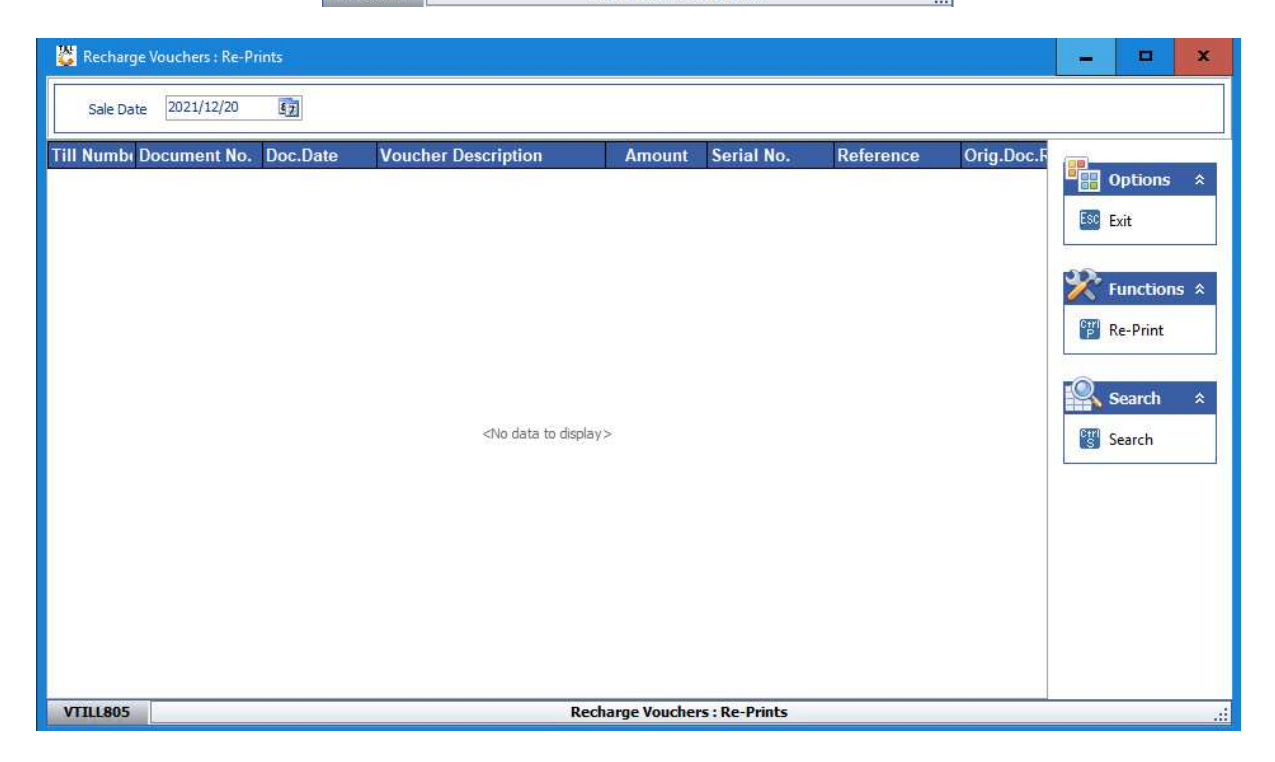

11. Under the Parameters & Access codes you will be able to see what rights the users have access to or not. You cannot change parameters from here, it can only be changed in the System Utilities by a user with the right permissions.

|               | Documen                                  | nt Utilities                                                                                                    |
|---------------|------------------------------------------|----------------------------------------------------------------------------------------------------|
| F2 Document   | t Utilities                              | Local Document Numering                                                                                                    |
| Air-Time \    | Voucher Reprints                         |                                                                                                    |
|               |                                          |                                                                                                    |
|               | System                                   | V Vities                                                                                                    |
| F8 Parameters | System<br>s & Access Codes               | <sup>17</sup> Mities                                                                                                    |
| F8 Parameter: | System<br>s & Access Codes<br>e Settings | Image: Provide state state         Image: Provide state state         Image: Provide state state         Image: Provide state         Image: Provide st |

| 👸 View Pa     | rameter & Access | s Settings |              | -  | -   |        | x   |
|---------------|------------------|------------|--------------|----|-----|--------|-----|
| Till Paramete | ers Access Rig   | phts       |              | ſ  |     | Ontion |     |
| ModCode       | ParamNo          | ParamName  | ParamValue ^ |    |     | option | s × |
| USER          | 1                |            | Υ            |    | F10 | Close  |     |
| USER          | 2                |            | Y            | ╟└ |     |        |     |
| USER          | 3                |            | Y            |    |     |        |     |
| USER          | 4                |            | Y            |    |     |        |     |
| USER          | 5                |            | Y            |    |     |        |     |
| USER          | 6                |            | Y            |    |     |        |     |
| USER          | 7                |            | N            |    |     |        |     |
| USER          | 8                |            | Y            |    |     |        |     |
| USER          | 9                |            | Y            |    |     |        |     |
| USER          | 10               |            | Y            |    |     |        |     |
| USER          | 11               |            | Y            |    |     |        |     |
| USER          | 12               |            | Y            |    |     |        |     |
| USER          | 13               |            | Y            |    |     |        |     |
| USER          | 14               |            | Y            |    |     |        |     |
| USER          | 15               |            | Y            |    |     |        |     |
| USER          | 16               |            | Y            |    |     |        |     |
| USER          | 17               |            | Y            |    |     |        |     |
| USER          | 18               |            | Y            |    |     |        |     |
| USER          | 19               |            | Y            |    |     |        |     |
| USER          | 20               |            | R            |    |     |        |     |
| <             |                  |            | >            | ]  |     |        |     |

12. When an integrated credit card machine has been installed on the machine the credit card details will have to be manually inputted into the below image. This will activate and link that credit card machine to that till.

| 🖔 Till Admir     | nistration                 |                     |           |          | ×     |
|------------------|----------------------------|---------------------|-----------|----------|-------|
| 11-              | Till Admin                 | nistration          |           |          |       |
|                  | Documen                    | t Utilities         |           |          |       |
| F2 De            | ocument Utilities          | <b>E</b> Local Docu | nent Nu   | Imering  |       |
| F4 Ai            | r-Time Voucher Reprints    |                     |           |          |       |
|                  | System                     | Utilities           |           |          |       |
| F8 Pa            | arameters & Access Codes   |                     |           |          | 8     |
| E Ca             | ard Device Settings        | F12 Local Databa    | se Mainte | enance   | ]     |
|                  | ESC EXIT from              | Administration      |           |          |       |
| VTILL800         | Till Adr                   | ninistration Menu   |           |          |       |
| 👸 Card Device Se | ettings                    |                     | _         |          | x     |
|                  | Activate the Device on Thi | s TILL              |           | 📲 Opti   | ons 🛠 |
| This TILL Number |                            | •                   |           | F10 Save |       |
| MAC Address      | 00-22-48-65-66-43          |                     |           | ESC EXIT |       |
| Terminal ID      |                            |                     |           |          |       |
| Device Type      |                            |                     |           |          |       |
| Host Address     |                            |                     |           |          |       |
| Unique ID        |                            |                     |           |          |       |
| Serial No.       |                            |                     |           |          |       |
| Issuer           |                            | ~                   |           |          |       |
| Device of Bank   |                            |                     |           |          |       |
| Reference        |                            |                     |           |          |       |
|                  |                            |                     |           |          |       |
| VTILL806A Card   | d Dawies Cattings          |                     |           |          |       |

13. This is for the Till Database upgrade, with the latest upgrade this is done automatically.

|             | Till Admin                                      | istration                                                   |
|-------------|-------------------------------------------------|-------------------------------------------------------------|
|             | Document                                        | Utilities                                                   |
| F2 Docume   | nt Utilities                                    | 3 Local Document Numering                                   |
| 4 Air-Time  | e Voucher Reprints                              |                                                             |
|             |                                                 |                                                             |
|             |                                                 |                                                             |
|             | System U                                        | Itilities                                                   |
| F8 Paramete | System U                                        | Itilities                                                   |
| F8 Paramete | System U<br>ers & Access Codes<br>rice Settings | Itilities                                                   |
| F8 Paramete | System U<br>ers & Access Codes<br>vice Settings | Itilities<br>I Local Database Maintenance<br>Administration |

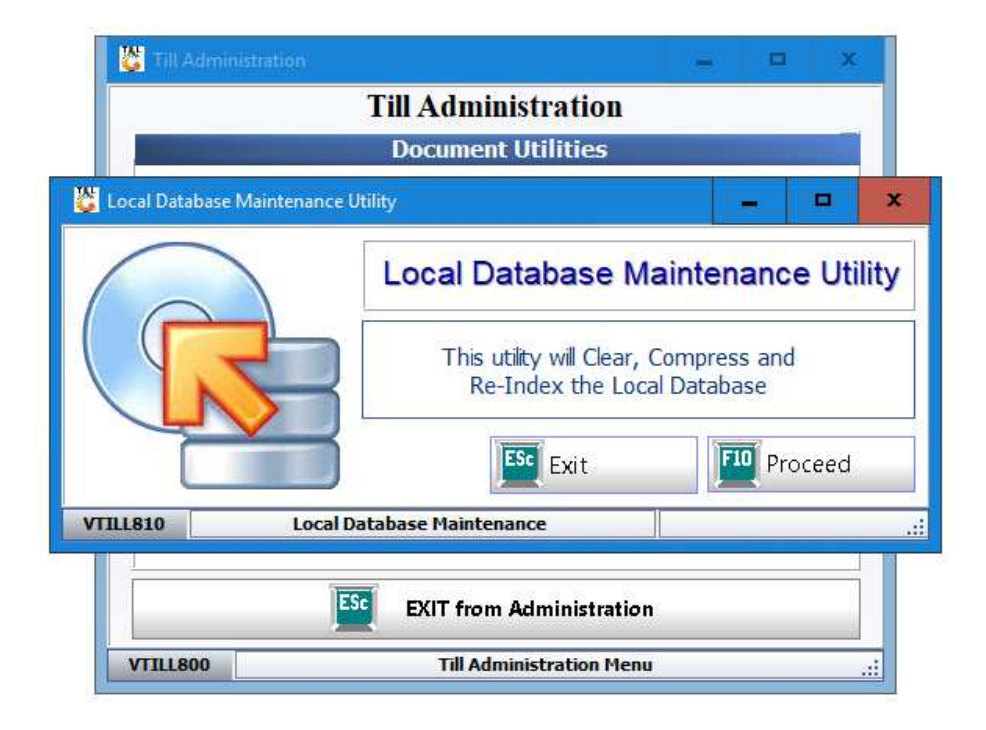